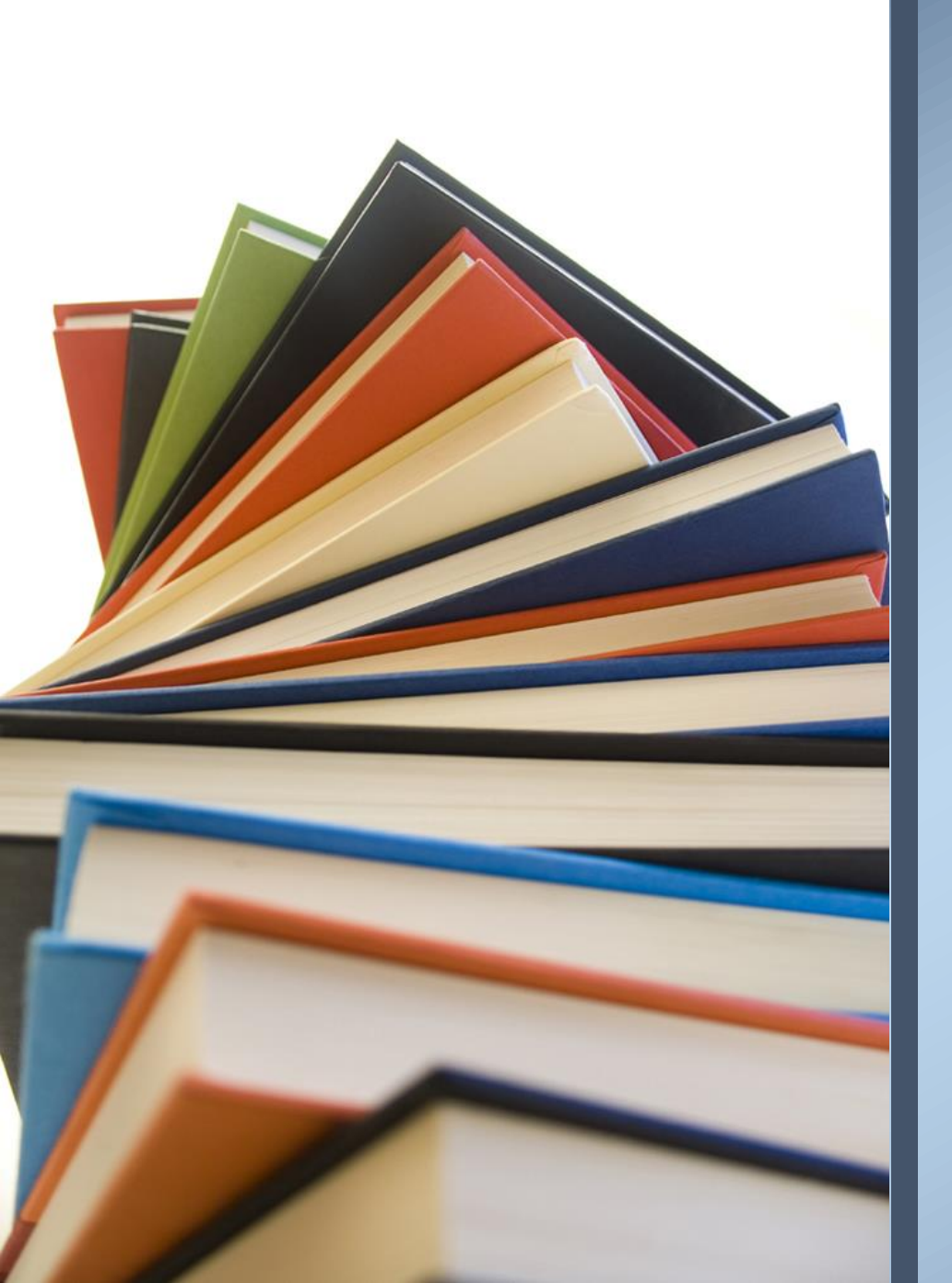

องค์การบริหารส่วนตำบลละหาน อำเภอจัตุรัส จังหวัดชัยภูมิ

1. เปิดเว็ปไซต์ อบต.ละหาน <u>https://www.tumbonlahan.go.th/</u>

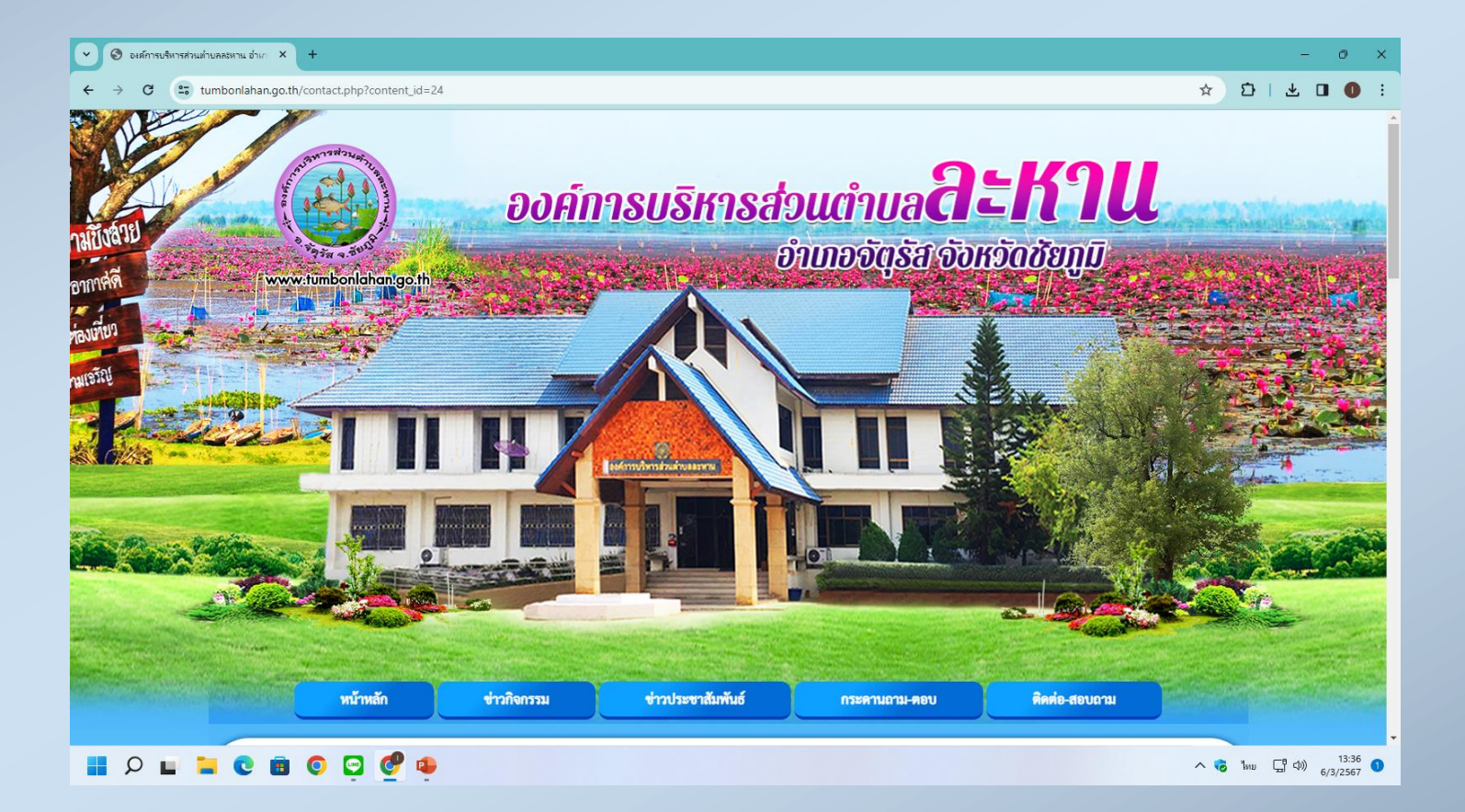

### 2. ไปที่เมนู หน้าหลัก 🔿 เลือกเมนู e- service

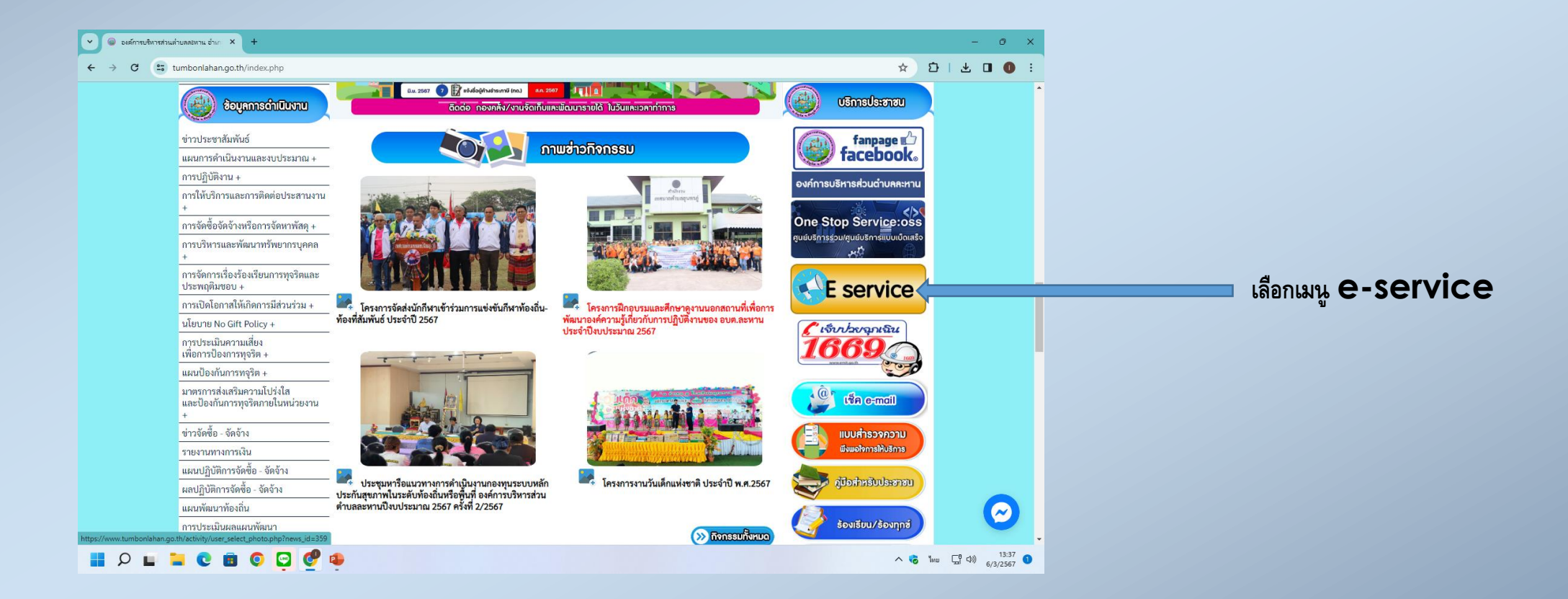

**3.** เลือกเมนูที่ต้องการใช้บริการ e-service เช่น ขอความอนุเคราะห์สนับสนุน รถบรรทุกน้ำ, ซ่อมแซมไฟฟ้าสาธารณะ ฯลฯ เป็นต้น

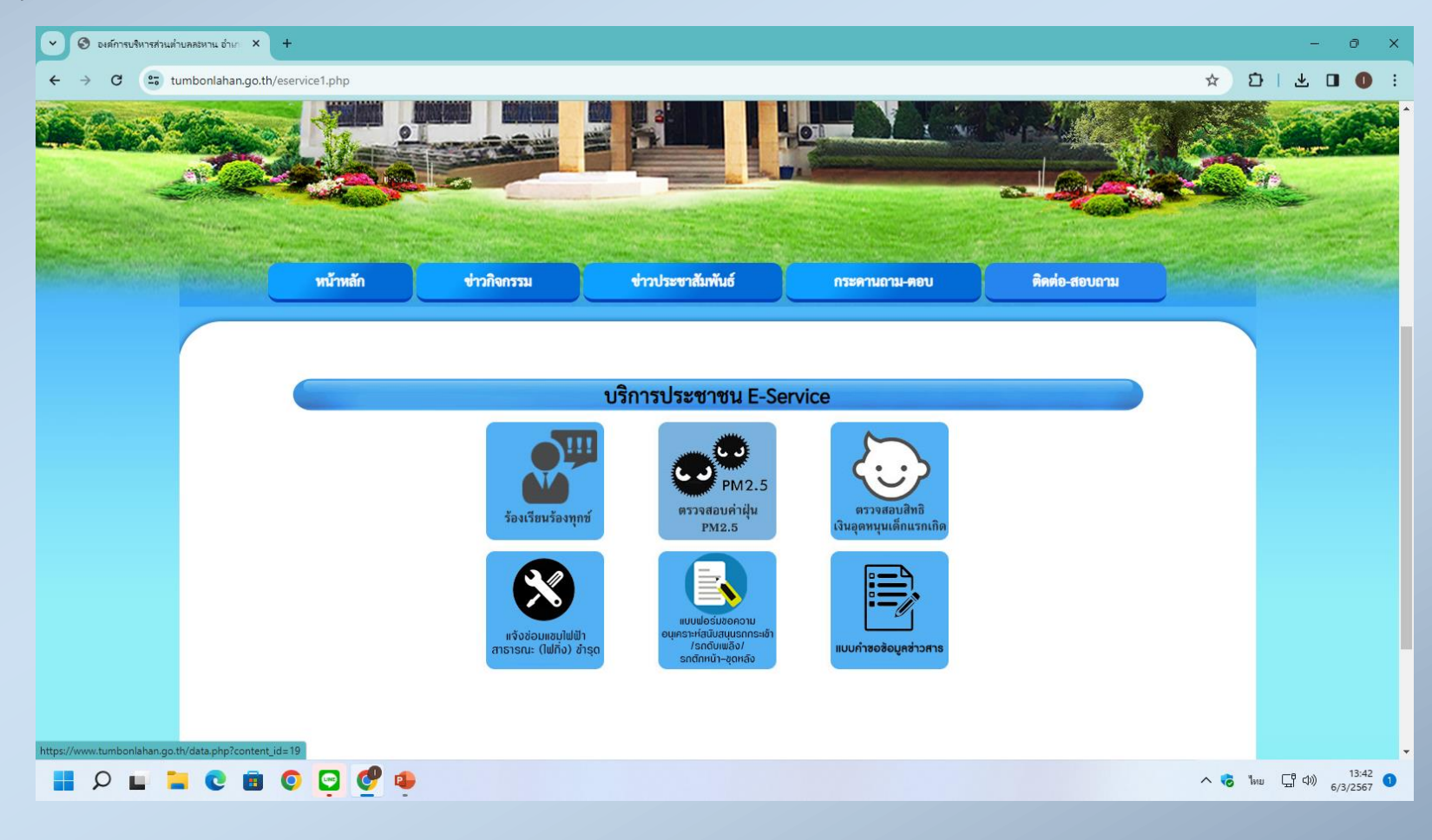

## ขั้นตอนการใช้บริการ e-service 4. กรอกรายละเอียดข้อมูลให้ครบถ้วน

### แบบฟอร์มขอความอนุเคราะห์สนับสนุนรถ กระเช้า/รถดับเพลิง/รถตักหน้า-ขุดหลัง

องค์การบริหารส่วนตำบลละหาน ตำบลละหาน อำเภอจัตุรัส จังหวัดชัยภูมิ

| lahan044852648@gmail.com สลับบัญชี<br>Гゐู่ ไม่ใช้ร่วมกัน | Ø |
|----------------------------------------------------------|---|
| * ระบุว่าเป็นศาถามที่จำเป็น                              |   |
| ขอรับสนับสนุน *                                          |   |
| 🔘 รถกระเข้า                                              |   |
| 🔘 รถตักหน้า-ขุดหลัง                                      |   |
| 🔘 รถดับเพลิง                                             |   |
| ชื่อ - นามสกุล *                                         |   |
| ศำตอบของคุณ                                              |   |
|                                                          |   |

| หมายเลขบัตรประชาชน * | r |
|----------------------|---|
|                      |   |

ศำตอบของคณ

#### แจ้งช่อมแชมไฟฟ้าสาธารณะ (ไฟกิ่ง) ชำรุด

องค์การบริหารส่วนตำบลละหาน ตำบลละหาน อำเภอจัตรัส จังหวัดชัยภมิ

| lahan044852648@gmail.com สสับบัญชี<br>Гゐ่ัั่งใช้ร่วมกัน                                                            | Ø        |
|----------------------------------------------------------------------------------------------------|----------|
| * ระบุว่าเป็นศาถามที่จำเป็น                                                                                        |          |
|                                                                                                    |          |
| หมายเลขเสาไฟฟ้าหรือที่ตั้งเสาไฟฟ้า<br>(อธิบายสถานที่ตั้งเสาไฟฟ้า หรือ หมายเลขเสาไฟฟ้าที่ขัดข้อง จุดสังเกตุ พอสังเร | *<br>ขป) |
| ดำตอบของคณ                                                                                                    |          |
| · · · · · · · · · · · · · · · · · · ·                                                                              |          |
|                                                                                                    |          |
|                                                                                                    |          |
| สาเหตุที่ข่ารุด (อธิบายพอสังเขป) *                                                                                 |          |
| damananan                                                                                                    |          |
| LINETTERALON                                                                                                    |          |
|                                                                                                    |          |
|                                                                                                    |          |
| ชื่อ - นามสกุล ผู้แจ้ง *                                                                                           |          |
| ศำตอบของคุณ                                                                                                    |          |

| di.              | เดอบของคุณ                                                                                                    |  |
|------------------|----------------------------------------------------------------------------------------------------|--|
| ត                | ถานที่ขอรับสนับสนุน เพื่อใช้งาน (อธิบายพอสังเขป) *                                                                                  |  |
| d1               | เดอมของคุณ                                                                                                    |  |
| Ĩ                | มที่ต้องการใช้งาน *                                                                                                    |  |
| วัน<br>วว        | ที<br>⊧/ดด/ปปปป ⊟                                                                                                    |  |
|                  | a. *                                                                                                    |  |
| 131              | ลา                                                                                                    |  |
|                  | :                                                                                                    |  |
| ส่ง<br>ห้ามสู่งร | ล้างแบบฟอร์ม<br>ธงิสส่านใน Google ฟอร์ม                                                                                             |  |
| 1                | เอ็หานี้มีใด้ถูกสร้างขึ้นหรือรับรองโดย Google <u>รายงานการละเมิด</u> - <u>ข้อกำหนดในการให้บริการ</u> - <u>นโยบายความเป็นส่วนด้ว</u> |  |
|                  | Google Masa                                                                                                    |  |
|                  |                                                                                                    |  |
| 5.กดส่งข้อมล     |                                                                                                    |  |
|                  | ູ້<br>ບ                                                                                                    |  |
|                  |                                                                                                    |  |
|                  |                                                                                                    |  |

เลขบัตรประชาชนผู้แจ้ง \*

- ข้อมูลของท่านจะถูกส่งต่อไปยังเจ้าหน้าที่ผู้ดูแลระบบเพื่อดำเนินการต่อไป
- เสร็จสิ้นขั้นตอนการใช้บริการ e-service

\*\*\*\*\*\*\*\*\*\*\*\*\*\*\*\*\*\*\*\*\*\*\*\*\*\*\*\*\*\*\*\*\*\*

สอบถามข้อมูลการใช้บริการเพิ่มเติม ได้ที่

044-852648 ต่อ 7 สำนักปลัด อบต.ละหาน หรือ

facebook : อบต.ละหาน

e-mail : saraban\_06360609@dla.go.th